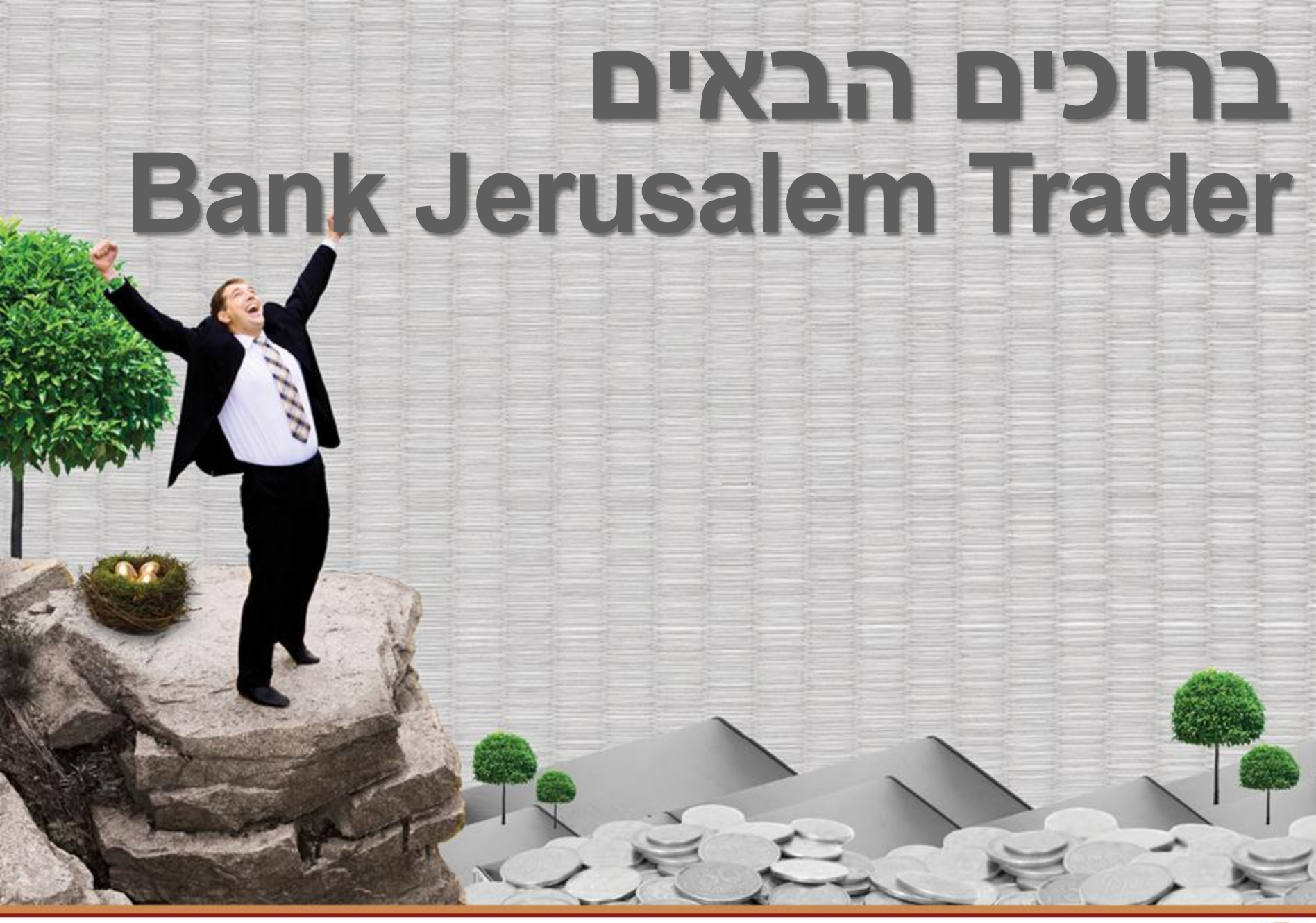

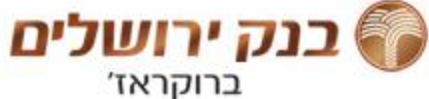

## מפתח נושאים

יתרונות המערכת החדשה נושאים שחשוב לדעת ההבדל בין סוגי המסלולים הקיימים יתרות בוקר לעומת יתרות On-line כפתור הגדרות (צורת מפתח צינורות) עיצוב דפים אישיים קישור מודולים שינוי סיסמא הגבלות המסחר דרך הרשת הוראות טריגר/מותנות הגבלה דו כיוונית

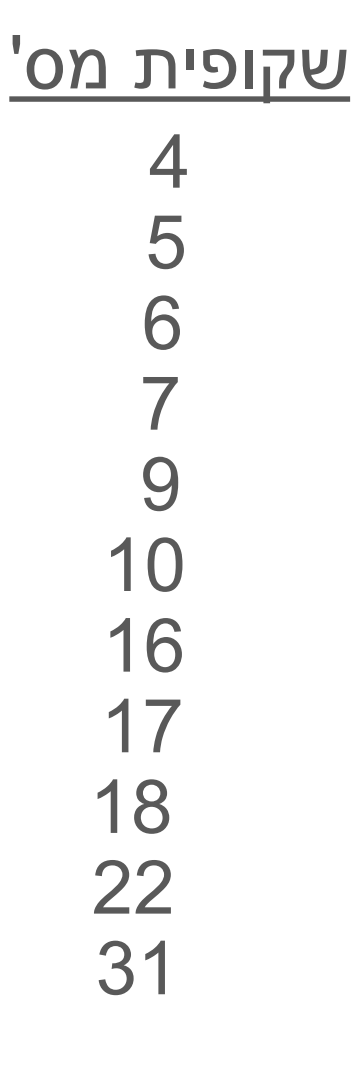

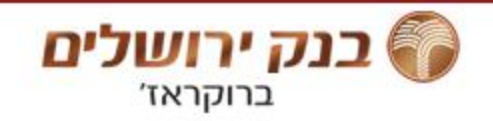

## BJ TRADER 3.0

|     |       | A 25-      | de com etc                               | OTTR DOTS        | ee X 2 8 1                                | 15.10  | A 25.40    | :maino 0/20           | 2 DOT3 00 | X 2 8 11 5      |       |            |              | TALL CARL |
|-----|-------|------------|------------------------------------------|------------------|-------------------------------------------|--------|------------|-----------------------|-----------|-----------------|-------|------------|--------------|-----------|
|     |       |            |                                          |                  |                                           |        | DATES AND  | 2012 000              |           | חשיפה מנייתית   | מויית | חשיפה או   | ובעית        | חשיפה מו  |
|     | -17-6 | TITAL SUIT | init apoy 11                             | 100 -            |                                           | 0.7664 | 3,603,0    | Rescherch state below | 0.0       | -343.22         |       | 0.0        |              | 17.4      |
|     |       |            |                                          |                  |                                           | 8.01%  | 3,305.0    | 200901-00901          | 80        | ד.בטחונות בוקר  | 190   | תשואת ב    | קבל          | הכנסה ל   |
|     |       |            |                                          |                  | - I - I                                   | 7.28%  | 1,238.0    | 1000                  | õõ        | 0.0             |       | 0.0        |              | 0.0       |
|     |       |            |                                          |                  | +                                         | 7.25%  | 609.2      | к ворот               | 00        | רווח והפסד יומי | בוקר  | יתרת מזומן | ובימעים      | iaj pen e |
|     |       |            |                                          |                  | +                                         | 5.97%  | 4,300.0    | כל                    | 00        | 144.01          | -5,   | 838.45     | -5,          | 838.45    |
|     |       |            |                                          |                  | 1                                         | 5,44%  | 4,110.0    | גדית גלוב             | 00        |                 | 7     | שור בול    | 10           | 9411 01   |
|     |       |            |                                          |                  |                                           | 5.2%   | 267,200.0  | חברה ליטראר           | 00        |                 | -1,/  | 411.54     | -1,          | 267.52    |
|     |       |            |                                          |                  |                                           | 590.0  | 50,680.0   | 000 PD                | 00        |                 |       |            |              |           |
|     |       |            |                                          |                  | - i - i - i - i - i - i - i - i - i - i   | 4.98%  | 1,349.0    | 0/140                 | õõ        |                 |       |            |              |           |
| L   |       |            |                                          |                  |                                           |        |            |                       |           |                 |       |            |              |           |
| 9   |       | N 18 8     |                                          |                  | דים                                       | TX) 00 | X ? 5 11 1 | 88                    |           | ירות למעקב      | - X   | (? % 11)   | <b>N N A</b> | · OnLine  |
|     |       | שער        | אמוד שינוי                               | 6.00             | שם מדד                                    | - 1    | - 2000     | к проу нач            | W TICK    | שם נייר         |       | 1097       | /nin         | 712 04    |
|     |       | 1121.24    | 4 266                                    | 1084 73          | 25.***                                    | 1      |            |                       |           |                 |       |            | 0            | 2,208.2   |
|     | P     | 1022.4     | 4.3%                                     | 001.41           | 100-20                                    |        |            |                       |           |                 |       |            | 0 105        | V KROK    |
|     |       | 736.01     | 4.10%                                    | 708.01           | 75.~20                                    |        |            |                       |           |                 |       |            | 144          |           |
|     |       | 706.50     | 1 3.93%                                  | 686.02           | 75-6 Л                                    |        |            |                       |           |                 |       |            | 0            | 05        |
|     | 14    | 700.30     | 2.00%                                    | 350.92           | SO andra with                             |        |            |                       |           |                 |       |            |              |           |
|     |       | 1037 52    | ▲ 6.40%                                  | 074.29           | 00"p072-x"p                               |        |            |                       |           |                 |       |            |              |           |
|     |       | 704.05     | 0.4970                                   | 683.40           | TOPO - CON                                |        |            |                       |           |                 |       |            |              |           |
|     |       | 1007.64    | A 05%                                    | 069 4            | 23WD-W <sup>8</sup> D                     |        |            |                       |           |                 |       |            |              |           |
|     |       | 271 78     | <ul> <li>4.03%</li> <li>3.10%</li> </ul> | 263.30           | androuw"n                                 |        |            |                       |           |                 |       |            |              |           |
|     | -     | 2/1./0     | J.1970                                   | 205.39           | in an an an an an an an an an an an an an | 100    |            |                       |           |                 |       |            |              |           |
|     | 6     |            |                                          |                  | IRON                                      |        |            |                       |           |                 |       |            |              |           |
|     |       |            | · •                                      | under Caracteria | (franci)                                  |        | •          |                       |           |                 | •     |            |              |           |
| 8.1 | 15    |            |                                          |                  |                                           |        |            |                       |           |                 |       |            | C'           | TTD 9/100 |
|     |       |            |                                          |                  |                                           |        |            | D-01070-W             | 'n        | 50-101 x°n      | 0/313 | -x"n       | 75           | 5-x°n     |

## הערכות לקראת עליה לאוויר

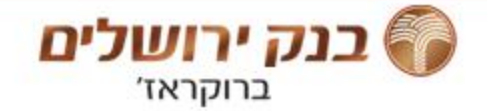

## יתרונות המערכת החדשה

- הוראות טריגר
- ניתוח טכני ומסחר על גרף
  - סימולאטור נגזרים
- התאמה אישית לצרכי המשתמש עיצוב דפים אישיים
  - ניתן לבצע מכירות בחסר (שורטים) •
  - קבלת הודעות בזמן אמת ממנהל המערכת
    - המערכת מהירה יותר
    - נראית טוב יותר ויזואלית
      - PO-PUP אין

כנק ירושלים ברוקראז'

## לפני שמתחילים – חשוב לדעת

כללי

לחיצה על <הגדרות> 📥 <כללי> תאפשר לשנות סיסמת כניסה למערכת ולהגדיר את מצב התצוגה.

< תצוגת מסך מותאמת> להתאמת התצוגה לגודל מסך המשתמש.

> < עצוגת מסך משתנה>, המסך יוצג בגודל ברירת מחדל.

בחר ערכת נושא> להחלפת ערכת צבעי הרקע ללבן.

לחיצה על המקש (F11) תסתיר את סרגלי האינטרנט, מגדילה את המסך עוד קצת...

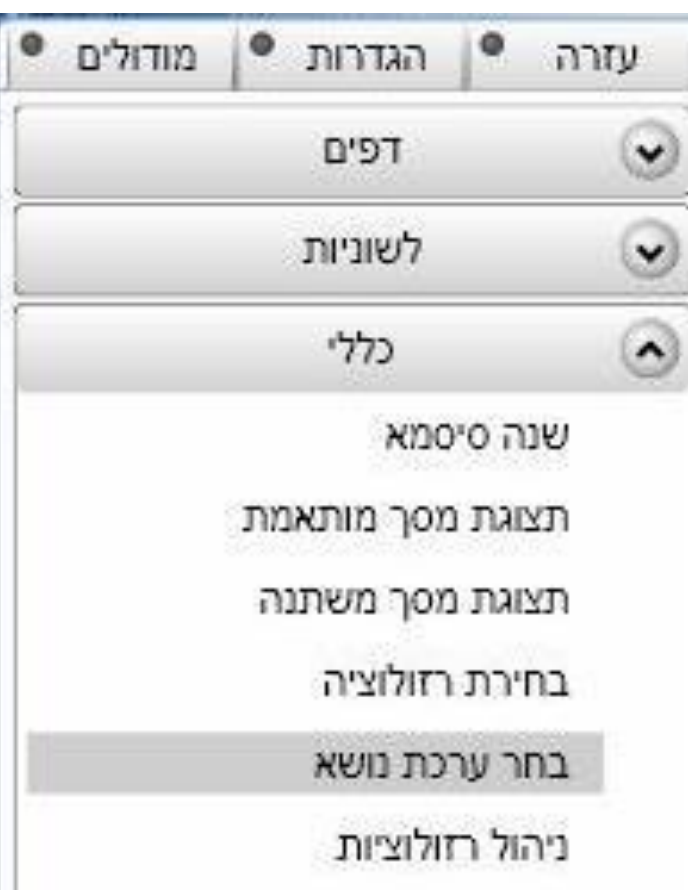

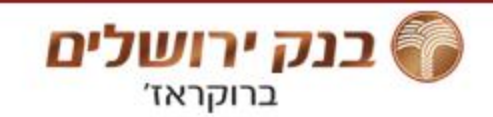

# סוגי מסלולים

• מידע רציף (ON LINE) כל המידע המופיע במסך, מתעדכן באופן עצמאי, פעם בשנייה

#### מידע מעוכב •

כל המידע המופיע במסך, מגיע מהבורסה בעיכוב של 20 דקות, (ומתעדכן באופן עצמאי פעם בשנייה). קבלת מידע עדכני (ציטוט ישיר מהבורסה) מתבצעת על ידי לחיצה על כפתור <רענון>

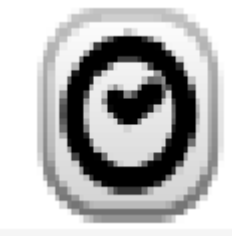

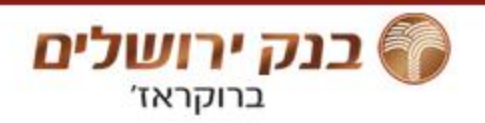

## יתרות בוקר

 מודול <יתרות בוקר> מתעדכן פעם ביום (המידע מעובד במשך הלילה).

---פנימי----

- עמודת <עלות FIFO> מציגה את עלות האחזקה בנייר לפי פירוט השכבות הקיים בתיק, ע"י השיטה החשבונאית המשמשת לצרכי מס.
- לצורך חישוב רווח/הפסד בנייר ערך מסוים, יש להפחית עלות FIFO
   משווי אחרון.

| מעת לשיפור 🌢 עזרה 🍳 הגדרוח | n        |      |           |               |           |          |            | תשואות    | יתרות אונליין | יתרות פתיחה | חשבו   תנועות |
|----------------------------|----------|------|-----------|---------------|-----------|----------|------------|-----------|---------------|-------------|---------------|
| 15                         | -        |      |           |               |           |          |            |           |               | ir<br>ir    | יתרות בול     |
| -1,411.54                  | י החשבון | שווי | -2,485.00 | זה קיימת      | בטור      | 0.00     | לקבל       | הכנסה     | 0.00          |             | טוחה נדרשח    |
| -5,838.45                  | מן       | מזו  | 0.00      | ת אשראי       | -2,4      | 185.04   | מיידית     | 11 משיכה  | 1-10-20       | 11          | דכון אחזקות;  |
|                            |          |      |           |               | C         | 0.00     | אלק - קניה | טרם נכ    | 0.00          | מכירה       | ורם נסלק - נ  |
|                            | לתת      | לקבל | אחזקה %   | שינוי מעלות % | FIFO עלות | שווי     | מחיר ממוצע | מחיר בסיס | כמות          | שם נייר     | מספר          |
|                            | 0.00     | 0.00 | -15.62    | 0.00          | 0.00      | 220.55   | 0.00       | 366.00    | 60.26         | רולר ארה"ב  | 0009902       |
|                            | 0.00     | 0.00 | -0.03     | 350.00        | 0.08      | 0.36     | 8.99       | 40.90     | 0.89          | שראמקו יהש  | 0023201       |
|                            | 0.00     | 0.00 | -297.97   | -25.08        | 5,613.804 | 4,206.00 | 18,712.67  | 14,020.00 | 30.00         | טבע         | 0062901       |
|                            | 0.00     | 0.00 | 0.00      | 0.00          | 0.00      | 0.00     | 0.00       | 0.00      | 11.48         | מגן מס      | 0999298       |

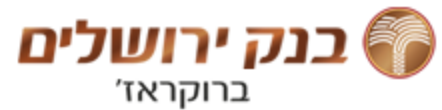

## Online יתרות

מודול יתרות Online משמש לצרכי מסחר, ומראה **נתונים מהיום בלבד!** 

- העמודות <שער קניה/מכירה ממוצע> מציגות שערים ממוצעים
   <u>מפעולות שבוצעו היום בלבד!</u>
  - העמודות <שווי קניות/מכירות> מציגות את הסכומים שבוצעו בפעולות מהיום בלבד!
- במידה והיום לא בוצעה פעילות בנייר הערך, העמודה תהיה ריקה.
- העמודה <רווח/הפסד> מציגה את השינוי בשווי הנייר בתיק <u>מהיום</u>
   <u>בלבד!</u>

| X?®'≣'    | × 🛛 🕹      |                 |                 |             |            |          |   |           |            | 00-180180 :µ: | ת מס' חשנ | יתרו OnLine יתרו |
|-----------|------------|-----------------|-----------------|-------------|------------|----------|---|-----------|------------|---------------|-----------|------------------|
| רווח/הפסד | שווי נוכחי | שער מכירה ממוצע | שער קנייה ממוצע | כמות מכירות | כמות קניות | שער בסיס | - | שער אחרון | אחוז שינוי | כמות נוכחית   | יתרת בוקר | שם נייר          |
| 0         | 221        |                 |                 |             |            | 366      |   | 366       | 0%         | 60.26         | 60.26     | דולר ארה"ב       |
| 0         | 0          |                 |                 |             |            | 40.9     |   | 42.3      | 1.42%      | 0.89          | 0.89      | ישראמקו יהש      |
| 144       | 4,350      |                 |                 |             |            | 14020    |   | 14500     | 1.42%      | 30            | 30        | טבע              |
| 0         | 0          |                 |                 |             |            | 0        |   | 0         |            | 11.48         | 11.48     | מגן מס           |
|           |            |                 |                 |             |            |          | 1 |           |            |               |           |                  |

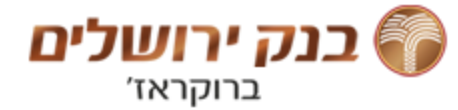

## כפתור <הגדרות> במודולים

כמעט בכל מודול (חלון), יש כפתור <הגדרות> שנראה כמו מפתח צינורות...

לכפתור זה חשיבות רבה.

לחיצה על כפתור זה, פותחת תפריט שמאפשר שינוי הגדרות באותו מודול. הגדרות שלעיתים הכרחיות למסחר!

לדוגמא:

החלפת נכס הבסיס באופציות (מעוף/דולר), אפשרית רק ע"י לחיצה על כפתור זה. לכן, כאשר יש בעיה, כדאי ללחוץ על כפתור זה. לרוב, דרך שינוי ההגדרות במודול, ימצא הפתרון.

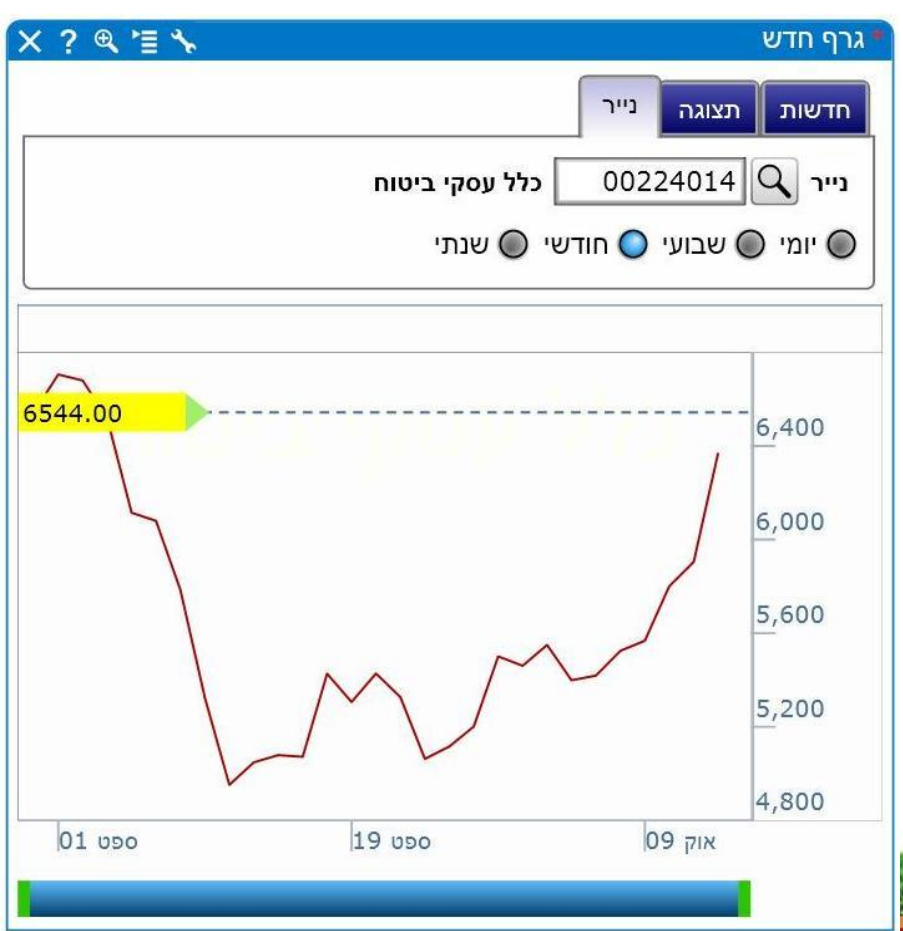

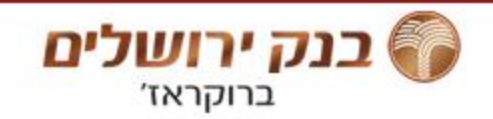

### דפים אישיים

ברוקראז'

כאמור, בנק ירושלים ברוקאז' הגדיר לנוחיות הלקוחות מסכים כלליים, מובנים ומקובעים, בהם ניתן להשתמש ולקבל את כל האינפורמציה הדרושה למסחר.

המטרה הייתה לענות על כל הצרכים ושהאתר יהיה נוח ויעיל לשימוש.

למרות זאת, כל משתמש יכול להגדיר בדפים האישיים שלו מסכים שיענו לצרכיו שלו.

כל משתמש יכול לבנות מסכים, בדיוק כמו שאנו בנינו, בעצמו ו/או להוסיף תוספות כרצונו...

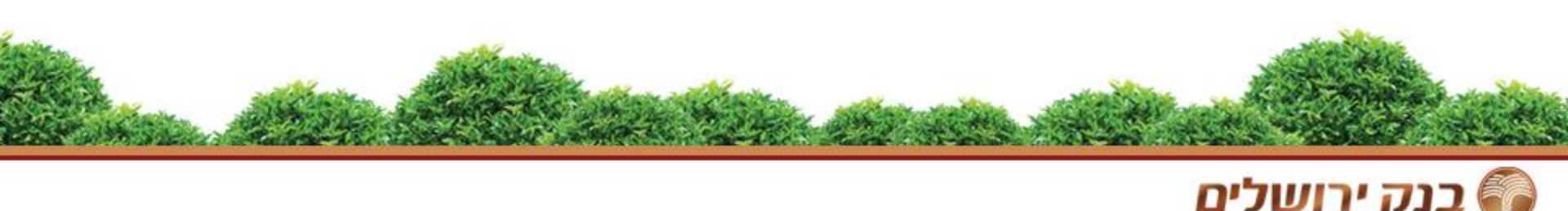

### בניית דפים אישיים

אופן בנית הדפים שיתואר להלן מייצג את דרך הפעולה המאפיינת את כלל המערכת.

בצידו השמאלי של המסך יוצגו שלושה כפתורים: מודלים, הגדרות

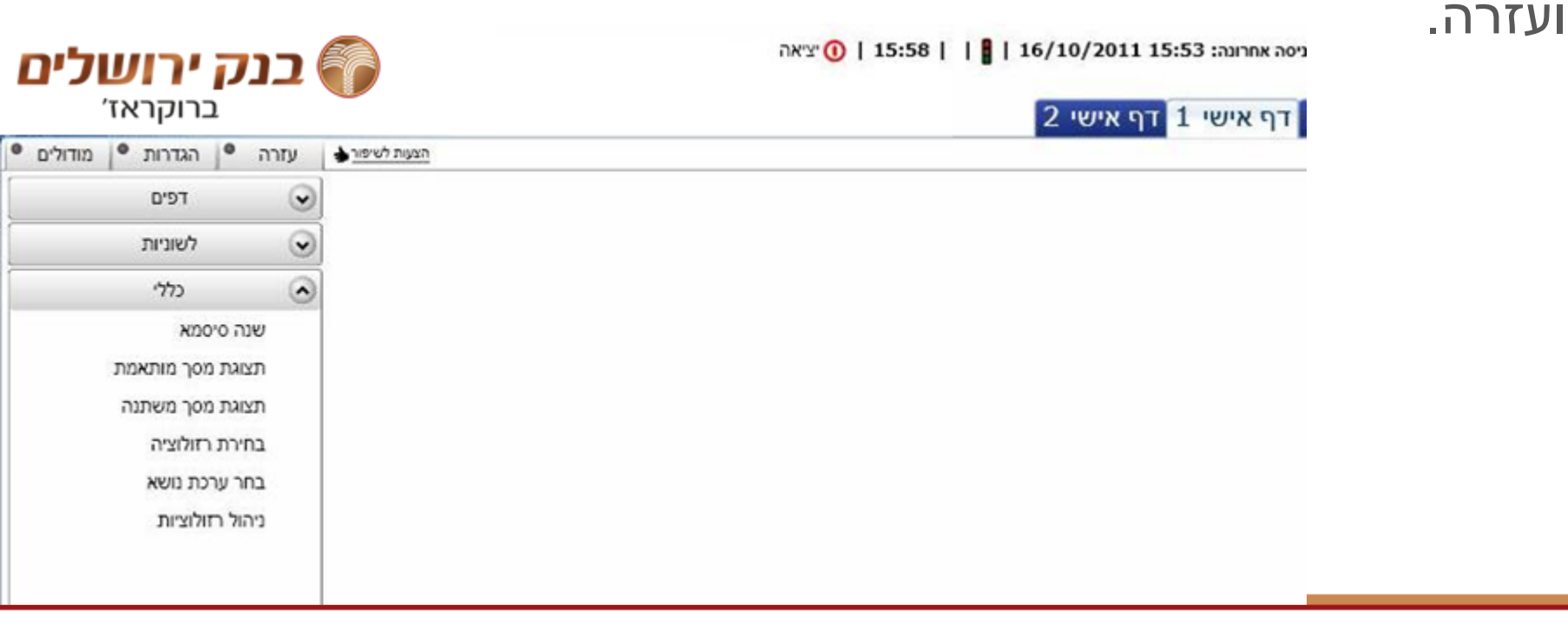

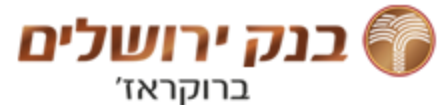

### בניית דפים אישיים

#### דפים

- לחיצה על <דפים> תציג את התפריט הבא:
  - כך ניתן להוסיף/להסיר דפים אישיים...

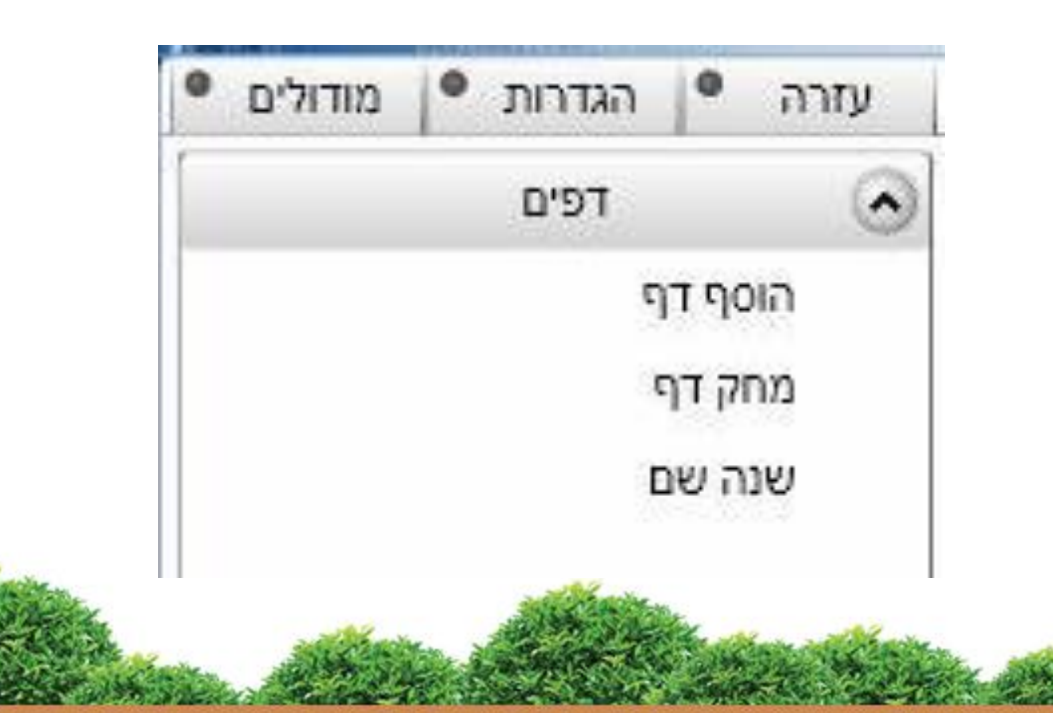

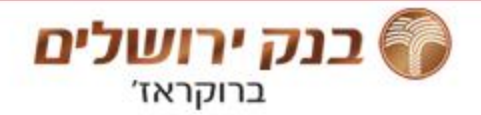

### בניית דפים אישיים

לשונית-

לחיצה על <לשונית> תפתח תפריט משנה ובו האפשרויות הבאות: הוסף לשונית, מחק לשונית,

> שנה שם. כך ניתן להוסיף/להסיר לשוניות לדפים...

| <br>פים | 4         | 100 |
|---------|-----------|-----|
|         | 1         | ۲   |
| אניות   | לש        | 6   |
| 1       | סף לשונים | ก   |
|         | ק לשונית  | מח  |
|         | ה שם      | שנ  |

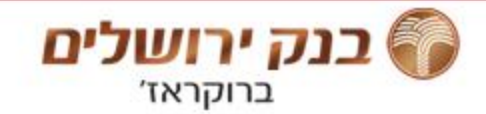

#### **הוספת מודולים** <u>מודלים</u> לחיצה על <מודלים> תציג תפריט משנה:

- מידע שוק
  - מסחר
  - נגזרים •
- חשבון
   בחירה באחד הלחצנים,
   תוסיף ללשונית את המודול.

| מודולים | הגדרות •     | •     | עזרה      |
|---------|--------------|-------|-----------|
|         | מידע שוק     |       | (         |
| 0       | צף           | ות רו | נייר      |
| 0       |              | 0"    | מדז       |
| Q       | יר           | ע לני | מיד       |
| 0       | פי אג"ח/מק"מ | ות לי | נייר      |
| 0       | פי מדדים     | ות לי | נייר      |
| 0       | פי סקטורים   | ות לי | נייר      |
| 0       | ולים         | ות ע  | נייר      |
| 0       | רדים         | ות יו | נייר      |
| 9       | עילים        | ות פ  | נייר      |
| 9       | מעקב         | ות לו | נייר      |
| 0       | יקה          | טיסט  | 000       |
| 9       |              | ות    | קרנ       |
| 0       | ה לנייר      | טוריו | היס       |
|         |              | 210   | - Stewart |

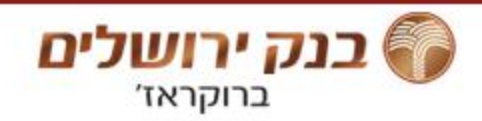

## הוספת מודולים

#### במודולים, בצידם השמאלי יופיעו הלחצנים:

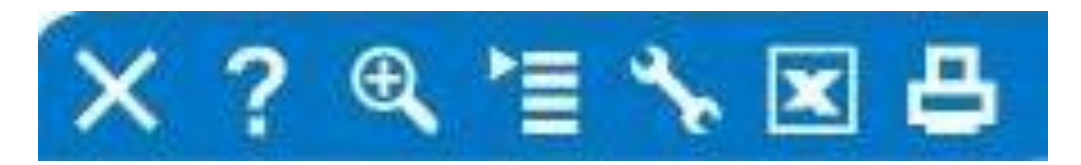

- "מדפסת" להדפסת המידע במודול
- "ריבוע עם X בתוכו" יצוא המידע ל- EXCELL
  - "מפתח צינורות" לשינוי הגדרות במודול
    - "פסים" להוספת מודולים מקושרים
  - "זכוכית מגדלת" לשינוי גודל תצוגת המודול
    - "?" הסבר קצר על מהות המודול
      - "X" להסרת המודול מהלשונית

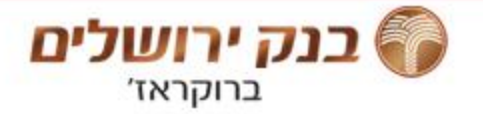

# קישור בין מודולים

בכדי ששני מודולים, או יותר, יהיו מקושרים אחד לשני, יש צורך לפתוח את המודול הנוסף, דרך כפתור "פעולות על מודול"

(בצורת פסים), כמודגם בתמונה.

| מודול 🔍 <     | שנה שם                    |                                     |                                                 |                                      | מידע לנייר 🗕          |        | ×? �`≣    |                          | ה                                | שליחת הורא 🖚                               |
|---------------|---------------------------|-------------------------------------|-------------------------------------------------|--------------------------------------|-----------------------|--------|-----------|--------------------------|----------------------------------|--------------------------------------------|
|               | הסר קישור<br>הוסף קישור 🕨 | נתוני בכ<br>מידע שוק                | כללי                                            | נע/ביקוש                             | עסקאות היצ<br>אבסיס % |        |           | שם לקוח                  | ▼00                              | ר נתוני חשבון<br>חשבון<br>0-180180         |
| ו<br>שווי בא' | ביקוש<br>ט כמות           | הוראות<br>נגזרים<br>חשבון י<br>מסחר | ת וביצועים<br>חת הוראה<br>ה-אינטרנט<br>ת לחשבון | הוראוו<br>שליו<br>פלא<br>סיכום הוראו | שווי בא'              |        |           | שם נייר                  |                                  | ר נתוני נייר ערך –<br>מספר נייו            |
| -             |                           |                                     | נ להוראות<br>ינט נגזרים                         | שכבור<br>פלא-אינטר                   | -                     |        | אחוז<br>0 | יתרה<br>0<br>שינוי מבסיס | מינימום ברציף<br>0<br>מחיר אחרון | שלב מסחר<br>מחיר בסיס                      |
| נוי מבסיס     | שי<br>                    | יר אחרון                            | מח                                              | 0                                    | שערים<br>מחיר בסי     | <br>`] |           | <u>س</u>                 | קניה 🔘 מכיר                      | ר נתוני הוראה<br>סוג פקודה: (<br>סוג הוראה |
|               |                           | ר וניאורטי                          |                                                 |                                      |                       |        | שווי בשח  | אחוז שינוי               | אג') מחיר<br>(אג') []            | ,<br>כמות                                  |
|               |                           |                                     |                                                 |                                      | ייר<br>ס[             | ]      |           | נקה                      | שלח                              | )                                          |

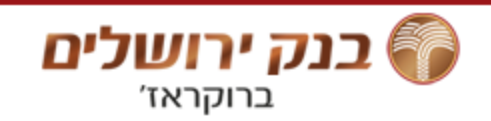

## שינוי סיסמא

הרשות לניירות ערך, הורתה על כללים חדשים לחוזק סיסמא, אשר בהכרח הוכנסו לתוקף במערכת החדשה. בלחיצה על <לכללי חוזק סיסמא> יפתח חלון הסבר לכללי חוקיות סיסמא.

#### שימו לב!

- Caps Lock> חובה שימוש במקש
   במקלדת.
  - שימוש בשתי ספרות ברצף אסור.

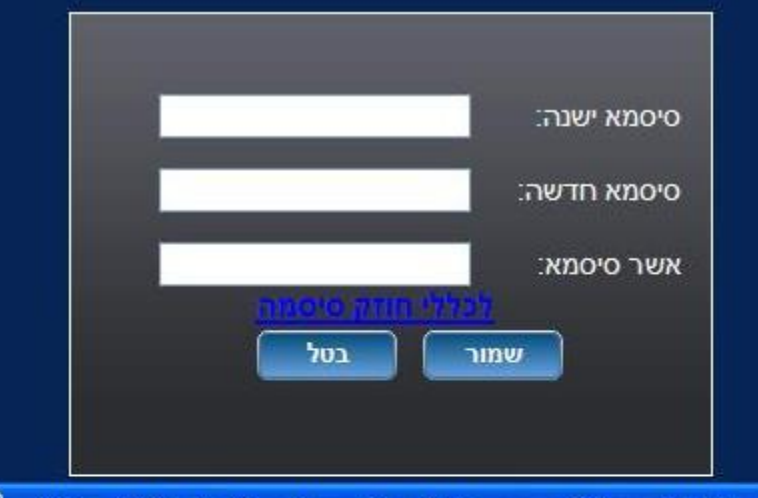

...https://btoltest.ordernet.co.il/PasswordStrength.htm

| א: שמונה (8) תוים<br>אנגלית<br>חובה אחת מהאותיות Z-<br>לא ניתן להשתמש באותי | אורך מקסימלי לסיסמא<br>שפת הסיסמא:<br>תו ראשון בסיסמא: |
|-----------------------------------------------------------------------------|--------------------------------------------------------|
| ז: שמונה (8) תוים<br>אנגלית<br>חובה אחת מהאותיות Z-<br>לא ניתן להשתמש באותי | אורך מקסימלי לסיסמא<br>שפת הסיסמא:<br>תו ראשון בסיסמא: |
| אנגלית<br>חובה אחת מהאותיות Z-<br>לא ניתן להשתמש באותי                      | שפת הסיסמא:<br>תו ראשון בסיסמא:                        |
| -Z חובה אחת מהאותיות<br>לא ניתן להשתמש באותי                                | תו ראשון בסיסמא:                                       |
| לא ניתן להשתמש באותי                                                        |                                                        |
|                                                                             | אותיות בסיסמא:                                         |
| אותיות וספרות                                                               | שאר התוים בסיסמא:                                      |
| לפחות סיפרה אחת בסי                                                         | דרישה לספרות:                                          |
| אסורות                                                                      | ספרות סמוכות:                                          |
| אסורות                                                                      | אותיות זהות סמוכות:                                    |
| זכרון של 8 דורות של סי                                                      | מנגנון זכרון סיסמאות:                                  |

ת קטנות

סמא

סמאות

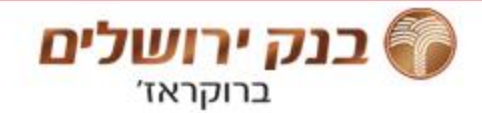

# ?איך עושים שורטים

#### מכירה ב"שורט" (בחסר בעברית) היא מכירה של נייר ערך שלא קיים בתיק.

לצורך קבלת הרשאה לביצוע סוג זה של פעולות, יש צורך בעריכת
 הסכם שימוש.

לקבלת פרטים ניתן לפנות למוקד שירות לקוחות, בטלפון 03-5653555

 אופן ביצוע הפעולה בפועל: הזנת פקודת מכירה רגילה, בנייר הערך הרצוי. (למורשים בלבד)

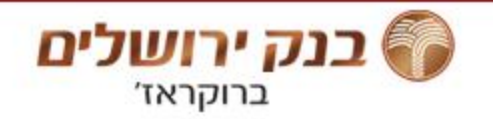

## הוראות מתמשכות

בנק ירושלים

ברוקראז'

- הוראה מתמשכת, היא הוראה רגילה שמשודרת כל יום מחדש.
  - תוקף הוראה מקסימאלי הוא שלושה חודשים.
     (בניגוד למרכז עסקאות שם תוקף מרבי הוא חודש)
    - לא ניתן לשנות הוראה מתמשכת, אלא רק לבטל

כלומר, לצורך שינוי הוראה מתמשכת, יש לבטל את ההוראה ולהעביר הוראה חדשה.

# תנודה בלתי מוגבלת (תב"מ)

ישנן סיטואציות במהלך המסחר בבורסה בהן מוסרת הגבלת התנודה של ניירות ערך במסחר.

בכדי למנוע מצב של העברת הוראה בהפסד גדול בטעות, נחסמה האפשרות להעברת הוראות אלו דרך הרשת.

> ניתן להעביר הוראות אלו דרך מרכז עסקאות בלבד בטלפון - 03-5653500

כך יש אפס טעויות, בדיקה כפולה של טיב ההוראה, ע"י נותן ההוראה וסוחר מקצועי.

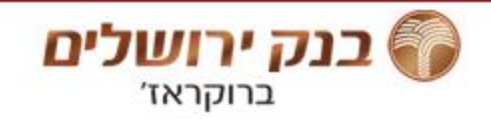

## סכומים גדולים

מאותה הסיבה...

ישנה הגבלה בהעברת הוראות בסכומים גדולים באופן עצמאי: - ברצף 100,000 ₪.

- במעוף 50,000 ש"ח או מקסימום 50 יחידות.

לכן, העברת הוראות כנ"ל, ניתן לבצע בשתי חלופות:

- 1. ניתן להתקשר למרכז עסקאות 03-5653500
- 2. ניתן לפצל את ההוראה לכמה הוראות קטנות יותר

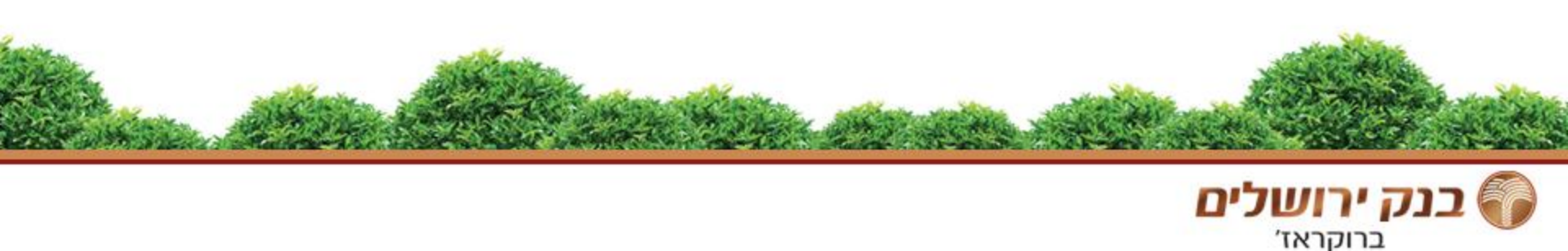

### הוראות טריגר

הוראות טריגר/מותנות הן הוראות שניתן להגדיר עבורן שער מסוים-טריגר שיביא לשידור הוראת קניה/מכירה לבורסה.

הוראות אלו לא קיימות בבורסה, אלא נשמרות

במחשב מרוחק ומשודרת ברגע שמופעל הטריגר.

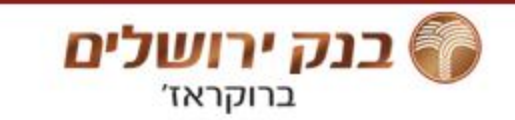

#### הוראות טריגר שים לב!

בהוראות טריגר יש צורך להזין **שער טריגר** וגם **מחיר (אג').** 

**שער טריגר** - מגדיר מתי ברצונך שתשודר הוראת הקניה/מכירה לבורסה.

**מחיר(אג')** - מגדיר באיזה שער ברצונך לקנות/למכור את נייר הערך לאחר ששודרה ההוראה.

**למעט Stop Loss – שם יש צורך להזין שער טריגר בלבד.** ברגע שתבוצע (MKT = שער זה, תשודר הוראת מכירה ב- Market = שער שוק Market).

לצורך שינוי הוראת טריגר, יש לבטל את ההוראה ולהעביר הוראה חדשה. כלומר, אין אפשרות לשנות הוראת טריגר.

כמו כן, <u>אין חובת ביצוע.</u>

נק ירושלים ברוקראז'

## שאלות ותשובות

#### ?איך פועלת הוראת טריגר

הוראת טריגר היא הוראה בשני שלבים. **בשלב הראשון,** נשלחת הוראה למחשב חיצוני (מחוץ לבורסה) וממתינה שתבוצע עסקה בבורסה בשער הטריגר שהוגדר ע"י השולח. **השלב השני,** ברגע שמבוצעת עסקה בשער הטריגר, בודקת המערכת האם ניתן לבצע את ההוראה שהוגדרה, במידה וכן, נשלחת הוראה רגילה (קניה/מכירה) לבורסה, בהתאם לסוג ההוראה שהוגדרה. אחרת, ההוראה נדחית, לא משודרת.

#### מה הכוונה האם ניתן לבצע את ההוראה שהוגדרה? למה שהוראה תידחה?

הכוונה היא, האם ההוראה חוקית? כלומר במקרה של קניה, האם יש מספיק כסף זמין כדי לבצע את הוראת הקניה? במקרה של מכירה, האם יש כמות מניות מספקת בתיק, לעומת הכמות שביקשנו למכור בהוראת הטריגר?

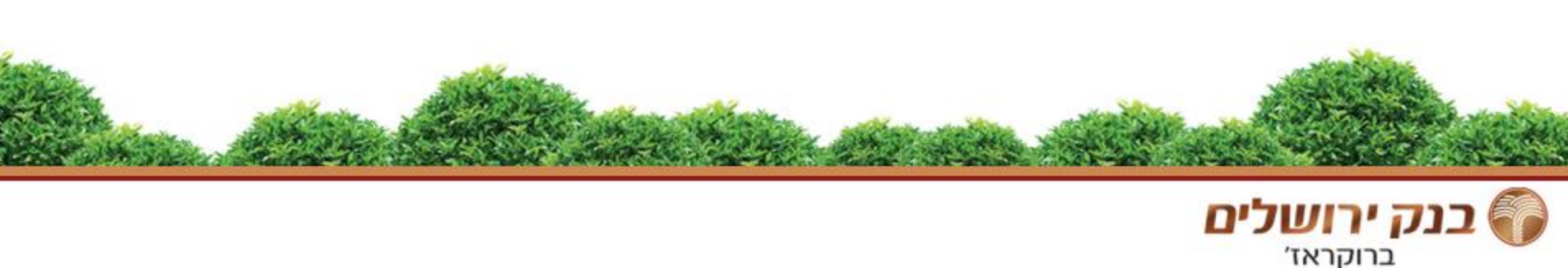

### הוראות טריגר

אלו סוגי הוראות הטריגר הקיימים: (ברצף בלבד)

- Take profit •
- Buy above
  - Stop limit
    - Stop loss •

#### אז למה רק ברצף?

המידע שמתקבל במערכת מתעדכן פעם בשנייה. בגלל אופי המסחר המהיר מאד בנגזרים, המערכת עלולה "לפספס" את הרגע בו הופעל הטריגר וההוראה לא תשודר...

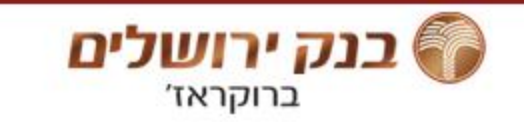

## - Take Profit – מימוש רווח

ברוקראז'

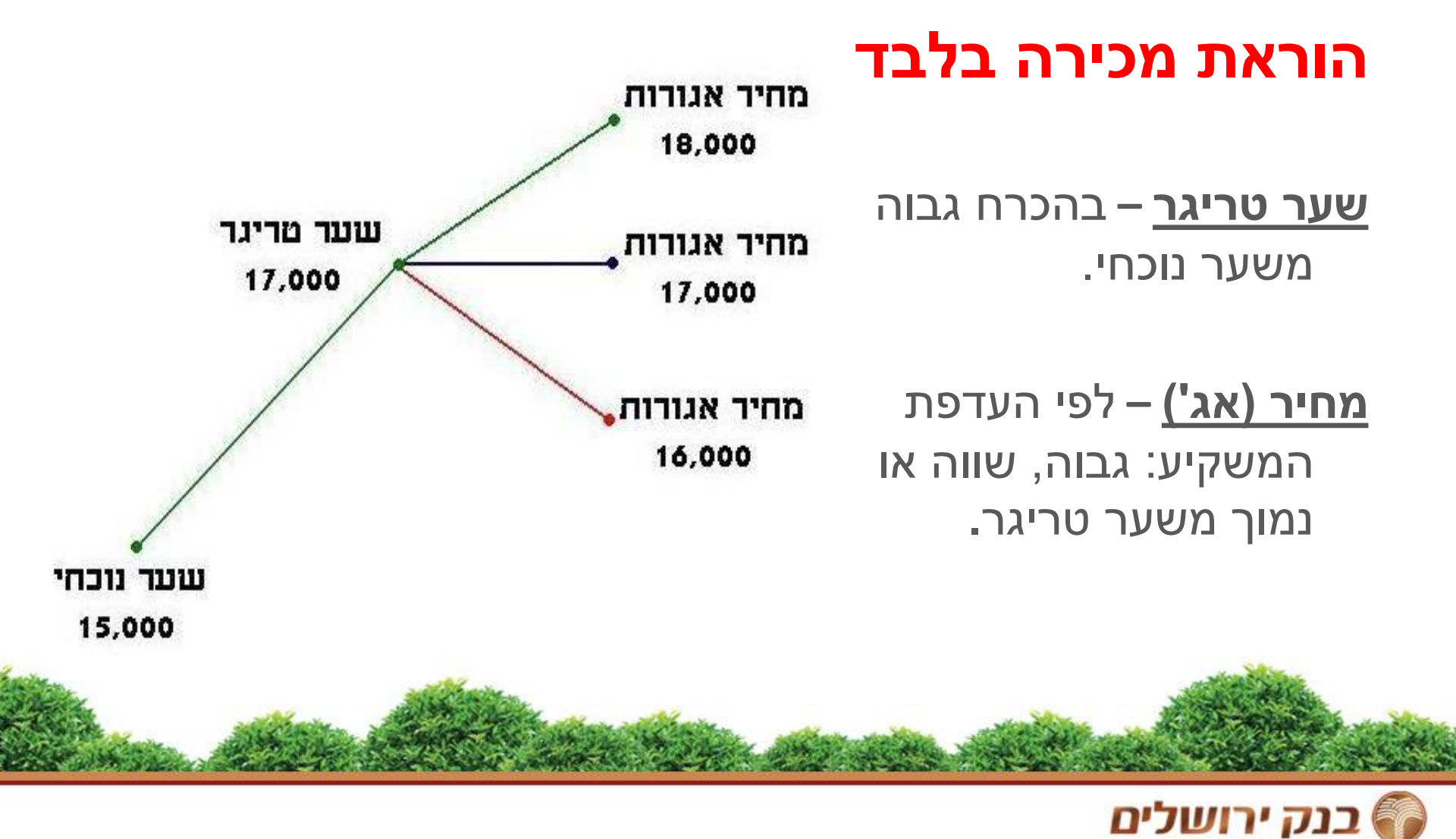

## Buy Above קניה לאחר פריצת רמת התנגדות

#### הוראת קניה בלבד

ההוראה מיועדת למשקיע אשר מאמין כי במידה והמניה תעלה בצורה חזקה, לאחר מכן היא תמשיך לעלות מכוח האינרציה.

> **שער טריגר** – בהכרח גבוה משער נוכחי.

**מחיר (אג')** – לפי העדפת המשקיע: גבוה, שווה או נמוך משער טריגר.

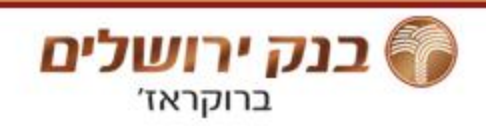

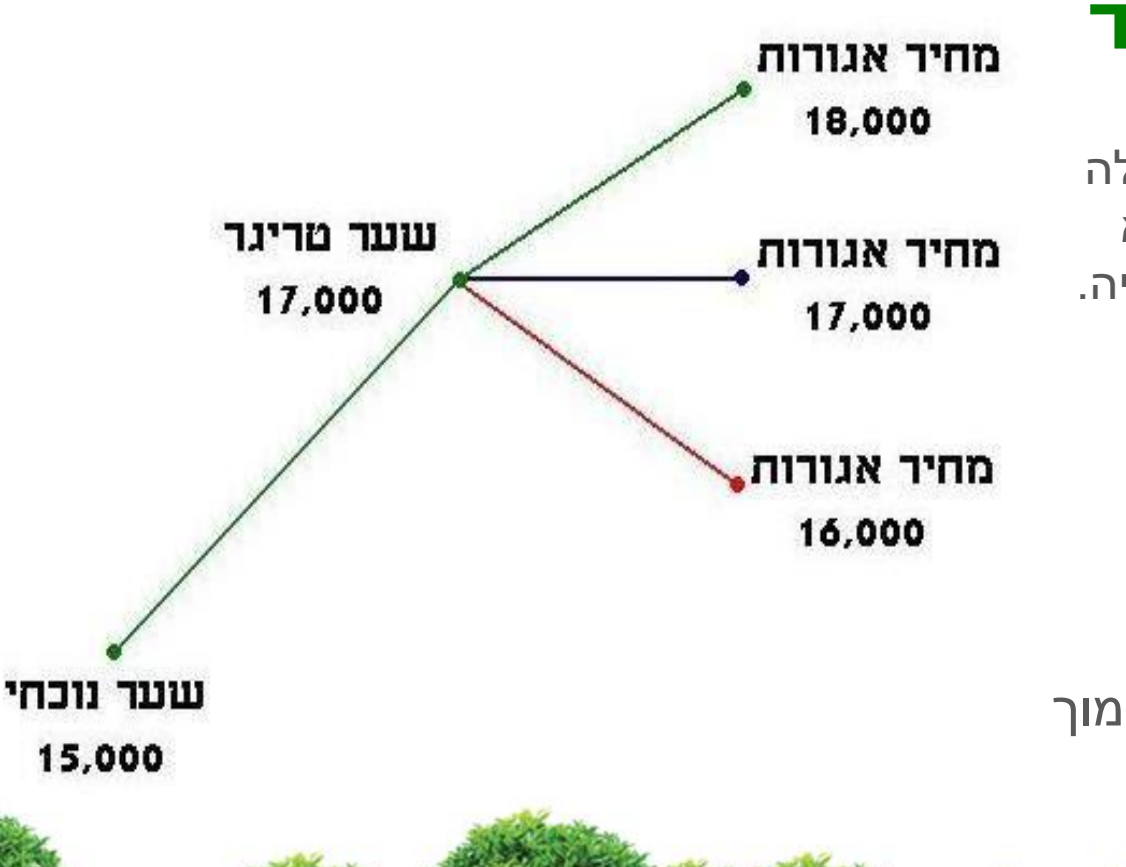

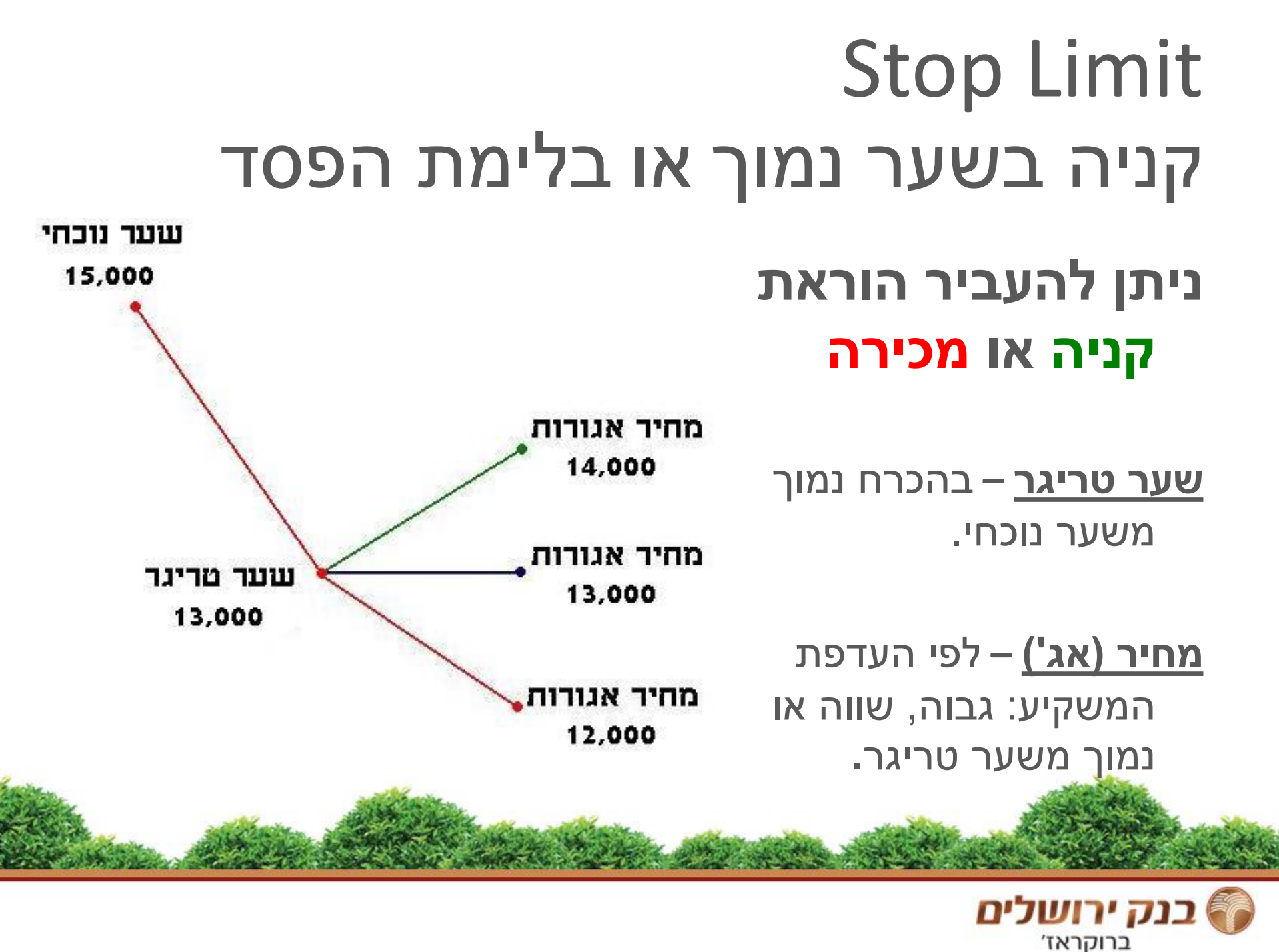

# Stop Loss – בלימת הפסד

#### הוראת מכירה בלבד

**שער טריגר –** בהכרח נמוך משער נוכחי.

מחיר (אג') – לא ניתן להזין מחיר כי מדובר בהוראת MKT (מכירה בכל מחיר\*)

מוגדר עד 12% תנודה משער אחרון MKT בישראל\* (בניגוד לארה"ב).

> לכן, במידה ואין קונה בירידה של 12%, ההוראה תהפוך להוראת Limit רגילה. כלומר, 11,440 הוא מחיר ביצוע מינימאלי, אשר מהווה ירידה של 12% משער הטריגר 13,000.

MKT שער מריגר משודרת הוראת מכירה בשער שוק Market

שער נוכחי

15,000

13,000

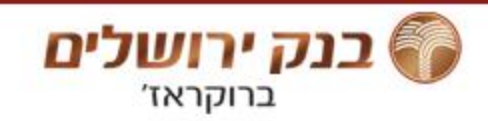

## שאלות ותשובות

**מהו הדין לגבי שערים תיאורטיים?** בשלב המסחר בו מתקיים מכרז (טרום פתיחה), יופעלו הוראות טריגר רק במידה ובסוף המכרז יקבע שער רלוונטי. כלומר, שער תיאורטי לא יפעיל הוראות טריגר.

#### הוראות טריגר יופעלו בשלב הרציף בלבד! מכרז נעילה ושער נעילה, לא מפעילים הוראות טריגר.

#### תוקף? כמה זמן "מחזיקה" הוראת טריגר?

נה ירושלים<sup>.</sup>

ברוקראז'

- תוקף הוראה מקסימאלי הוא לשלושה חודשים.
- במידה ולא יוזן תוקף, ברירת המחדל היא ליום העברת
   ההוראה בלבד.

# הגבלה דו כיוונית

הכוונה היא למתן שתי הוראות מכירה במקביל. האחת למימוש רווח (מלמעלה), במידה והמניה תעלה, השנייה בלימת הפסד (מלמטה), במידה והמניה "נופלת". לצורך ביצוע סוג זה של הגבלה (דו כיוונית) יש צורך להשתמש ב-Take Profit (בלבד) לצורך מימוש הרווח, ובהוראת Stop Loss או לחילופין Stop Limit לצורך בלימת ההפסד.

#### למה לא לשלוח הוראת מכירה רגילה במקום Take Profit ?

תשובה: במקרה שנשלחת הוראת מכירה רגילה, מועברת כמות המניות מהתיק לבורסה וממתינה למכירה ברגע שליחת ההוראה.

במידה והמניה "תיפול", יופעל הטריגר של הוראת Stop Limit או לחילופין Stop Loss, בשלב זה, המערכת תבדוק האם ניתן לשדר הוראת מכירה ותמצא כי אין כמות מניות זמינה למכירה בתיק. כלומר, ההוראה תידחה, לא תישלח!

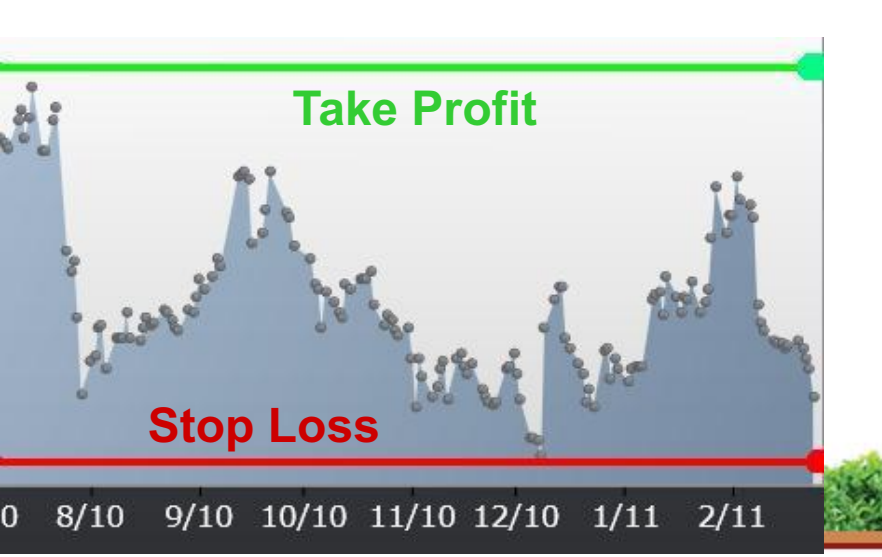

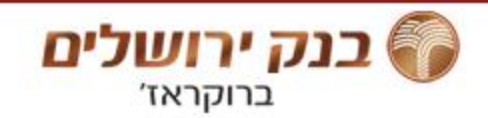

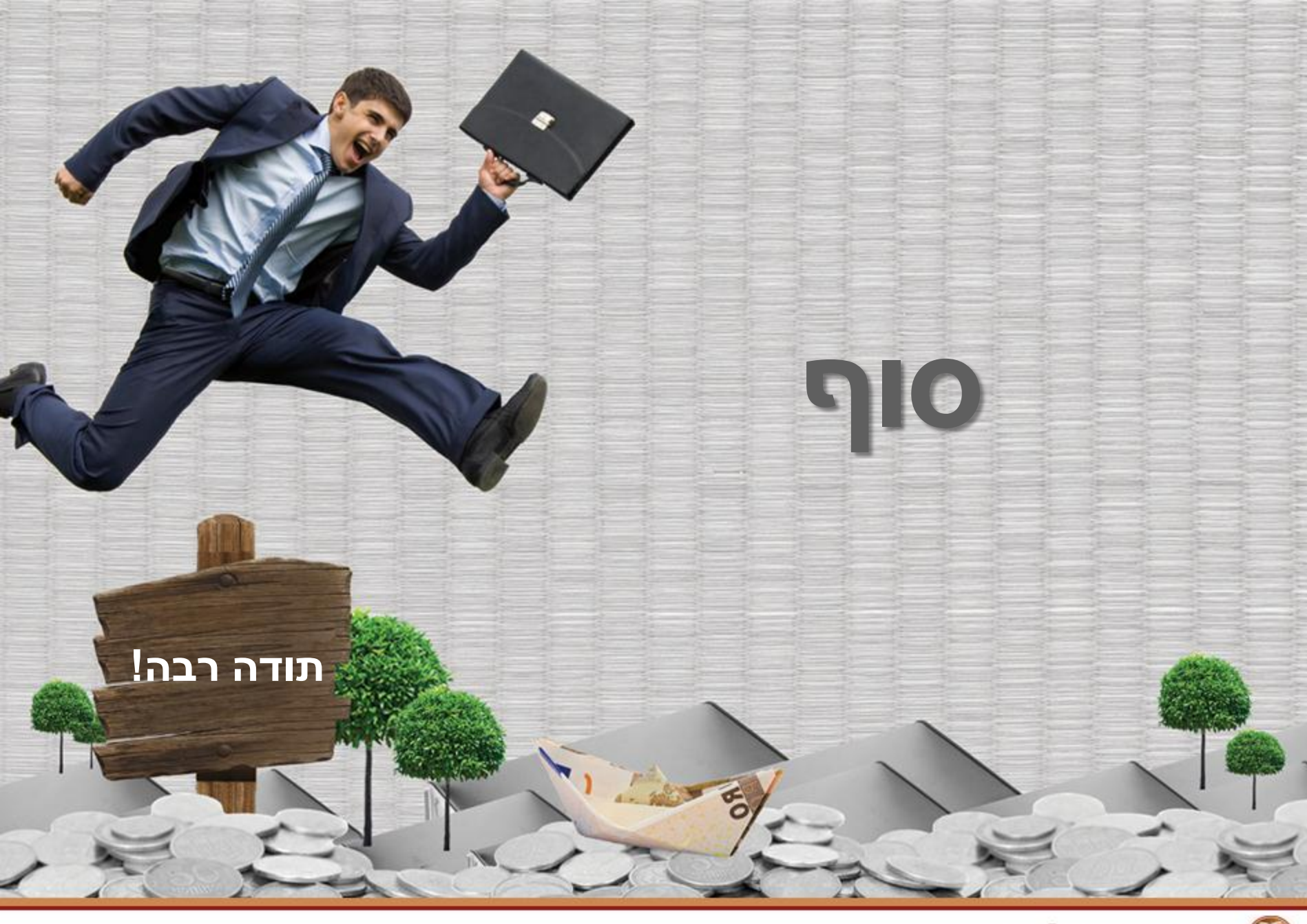

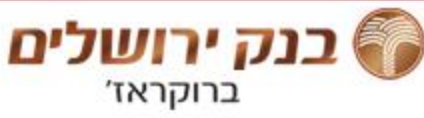